How to Create an Account with the National Student Clearinghouse Myhub Portal

1. Go to Myhub.org

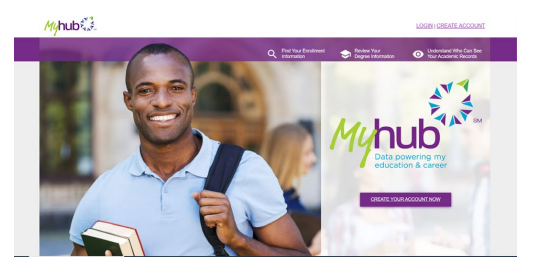

2. Click Create Account in the top right corner. Type in the college name (Purdue University Fort Wayne).

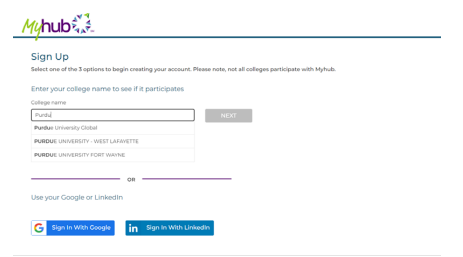

3. It will then redirect you to the GoPFW portal. Log In.

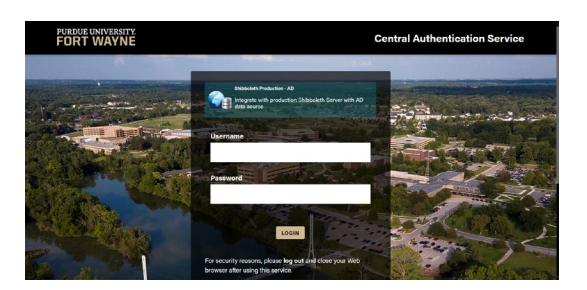

4. Scroll down to agree to the Terms and Conditions. Click "Next."

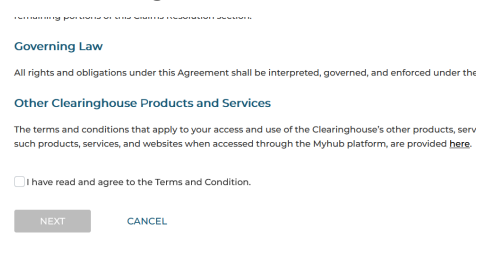

5. Pick one of the three options to authenticate your new account.

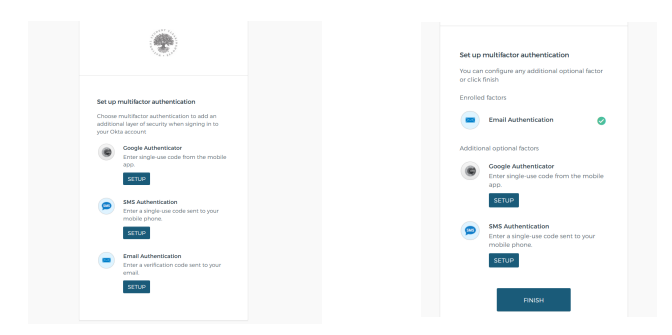

6. Once its authenticated, click Finish.

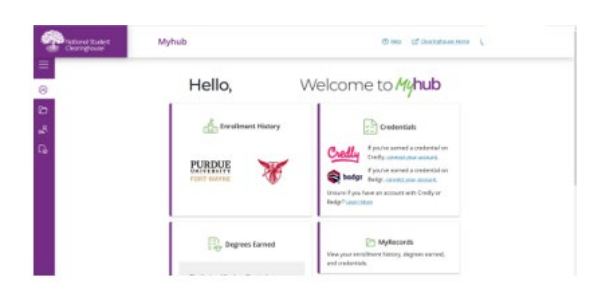

You will now be logged into your MyHub account. Any other college you have attended that participates with myHub could also show up here. This one displays PFW and Ball State.